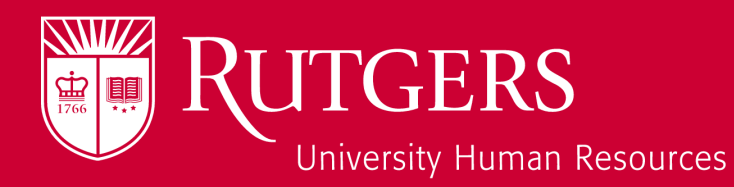

# Performance Management End of Year Review

SOL

001200

Manager Process User Guide

## Getting Ready for End of Year Review

Before getting started, on your **Home** page, confirm your manager's name is correct. If not, click on the goal plan page; then, click on **Change Listed Manager** and follow the process on the form.

2

П

Under **Manage My Team** confirm all your non-aligned (non-union) direct reports are listed in you My Team list. If not, click Search, add their name and Save to send them an invite to join your team.

| 😈 Rutgei              | RS Home                 | Goal Plans      | Development Opportunities | s Progress Notes | Help       |   |                        | ÷ @        |
|-----------------------|-------------------------|-----------------|---------------------------|------------------|------------|---|------------------------|------------|
| MY GOAL PLANS         | ;                       |                 |                           |                  |            |   |                        |            |
| Goal Plan Name        |                         |                 | Goal Plan Approved Date   |                  | Due Date   |   | Manager                |            |
| ManagerA Test10 - FY2 | 2020                    |                 | 3/5/2020                  |                  | 3/5/2020   | U | SecondManagerA Test100 |            |
| View All              |                         |                 |                           |                  |            |   |                        |            |
| Are you a manage      | r of 1 or more non-alig | ined employees? |                           |                  |            |   |                        | Reset Save |
| My Team Search        |                         |                 |                           |                  |            |   |                        |            |
| Search for people     |                         |                 |                           |                  |            |   |                        |            |
| Q test1               |                         |                 | Search                    |                  |            |   |                        |            |
| SELECT                | NAME                    | E               | MAIL                      |                  | DEPARTMENT |   | RUTGERS NET            | ID         |
|                       | Test1, Employee A       | A h             | yatttl@hr.rutgers.edu     |                  |            |   |                        |            |
|                       | Test1, EmployeeB        | t h             | yatttl@hr.rutgers.edu     |                  |            |   |                        |            |
| $\bigcirc$            | Test1, EmployeeC        | : h             | yatttl@hr.rutgers.edu     |                  |            |   |                        |            |

Tip 1: You can also untoggled and save to release team members.

**Tip 2:** You can use your credentials to log in a second time on a new browser window or a new tab to review progress notes on one and a report's goal plans on the other.

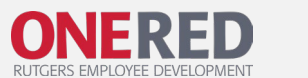

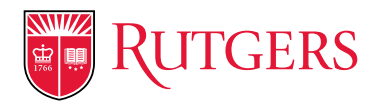

### Manager Dashboards – My Team's Goal Plans

Goal Plan Page Dashboards – A graphic representation of your employee's goal plan status from present and past years. Click on the year, or just a section of the bar chart or the report name at the bottom to see all years.

Allows you to see your employees present and past goal plans in all status.

Always be sure to Refresh before viewing

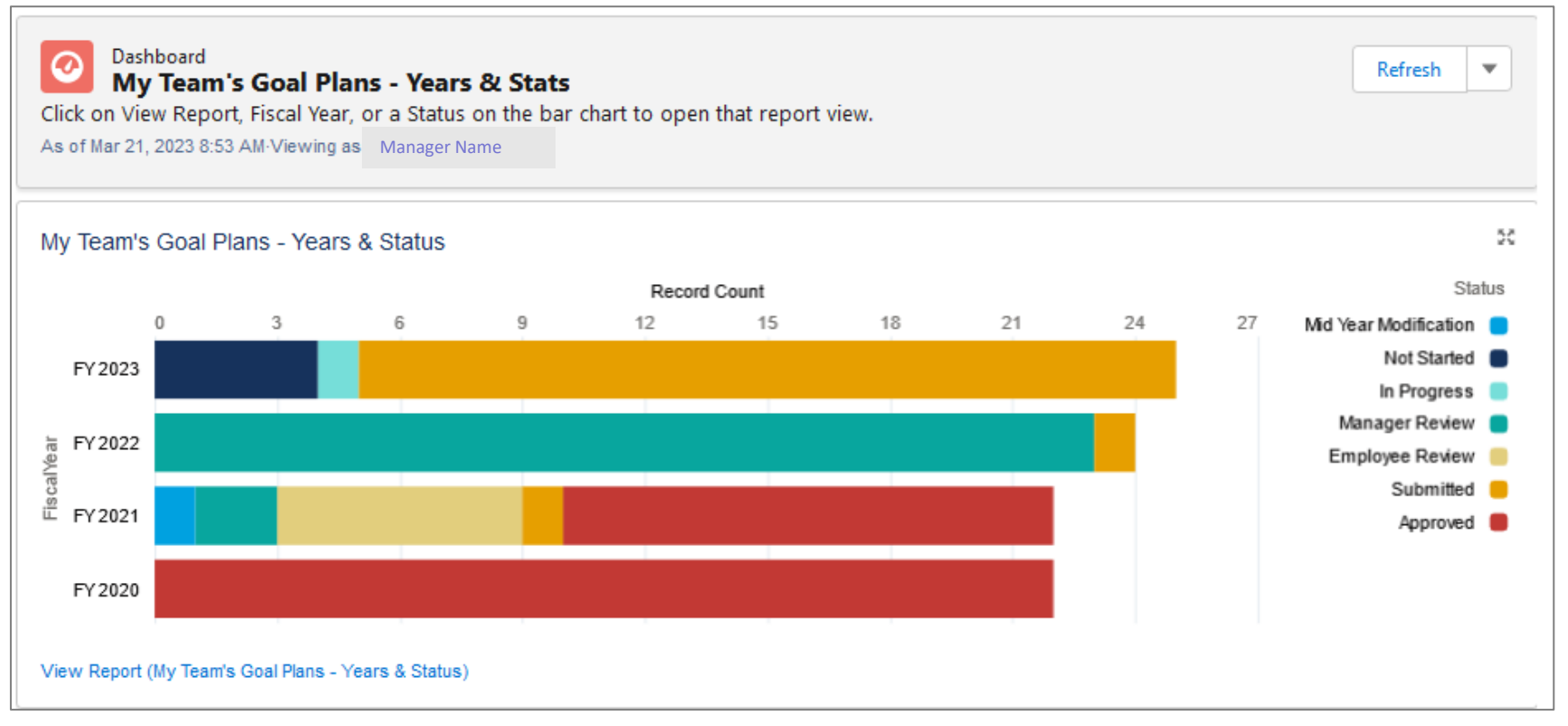

University Human Resources

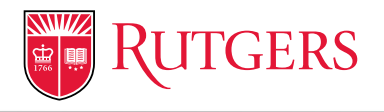

### **Goal Plan PDF Generator**

#### Located at the top of the Goal Plan

#### Manage your Goal Plan below.

The goal setting process is comprised of three sections: an initial self assessment of competencies, establishing development goals related to these competencies, and finally, establishing performance goals and goal thresholds. If you have any questions about how to enter this information, please click on the Help tab above.

| PDF of Goal Plan                                                                                                    |                                 | 1 |
|----------------------------------------------------------------------------------------------------|---------------------------------|---|
| By checking the box to the right, and clicking the Send button a PDF of this goal plan will be sent to your Rutgers email. | Generate a PDF of the Goal Plan | 1 |
|                                                                                                    | Send                            | 2 |
|                                                                                                    |                                 |   |

#### Click Generate a PDF of the Goal Plan

**2** Click Send (if will go to the Requestor's email)

Both the Manager and Employee can request

- Goal plan
- All in-line comments
- Progress notes
- Any comments made by the employee and manager

\* Not available when the goal plan is in Submitted status. If generating a PDF is needed, you can recall the goal plan or wait until the goal plan is approved.

University Human Resources

#### Update Progress Notes Employee View

1 Click the **Progress Notes** tab

- 2 Click **My Progress Notes** to view existing notes
- 3 Click New Progress Note to create a new progress note
- Select the type of progress note you would like to create: Year-End Review
- 5 Populate **Title** and **Description and other fields** with relevant information
- 6 Click **Save** to record your entry and upload supporting documents. **Tip**: If uploading a document, make note it in the description.

|                                                  | 1                                                     |
|--------------------------------------------------|-------------------------------------------------------|
| RUTGERS Home Goal Plans Development Opportunitie | Progress Notes Help                                   |
| 2 My Progress Notes My Team's Progress Notes     |                                                       |
| My Progress Notes                                | 3 New Progress Note Export                            |
| Select a date range Start Date                   | EndDate                                               |
| Current year                                     |                                                       |
|                                                  |                                                       |
| There are no                                     | rogress notes for the selected employee or date range |

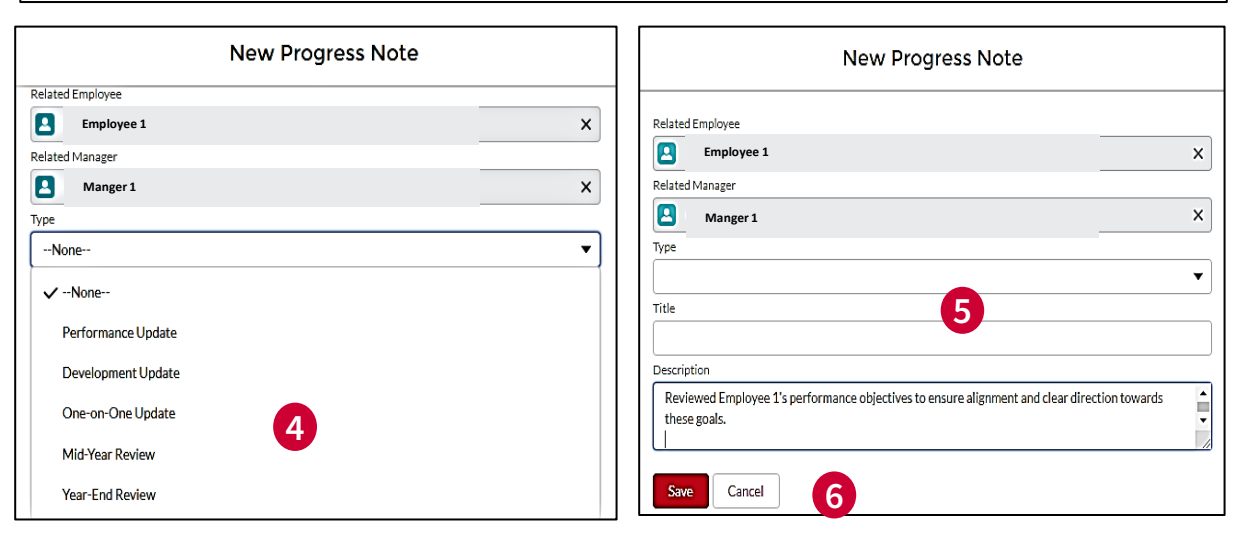

Managers: Ask your direct report to alert you when they have completed this step.

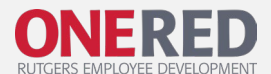

#### Update Progress Notes Manager View

| <b>RUTGERS</b>                           | Home                       | Goal Plans               | Development Opportunities | Progress Notes | Help     |                        | <b>₽ 0</b> |
|------------------------------------------|----------------------------|--------------------------|---------------------------|----------------|----------|------------------------|------------|
| My Progress Notes My Tea                 | am's Progress Not<br>Notes | es <b>2</b>              |                           |                |          | 3<br>New Progress Note | Export     |
| Select a team member<br>Employee A Test1 | Select a                   | a date range<br>ent year | Start Date                |                | End Date |                        | 4          |

- 1 On the top navigation bar, Click Goal Plans, then Progress Notes
- 2 Click on My Team's Progress Notes, then review any entries from each of your direct reports.
- 3 Click New Progress Note and label it End of Year to tie it to this process.
- A Click on Export to send to you email, if desired.

**Note:** As a manager it is best practice to add **Progress Notes** for the employee prior to a reporting structure change. This will greatly assist the rating manager's assignment at end of year.

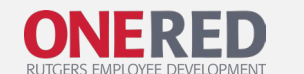

## Manager Assigns Performance Ratings

- Click Edit on the Development Goals and use 51) the drop-down menu to assign ratings. Click Save.
- 2 Click **Edit** on the Performance Goals and use the drop-down menu to assign ratings. Click Save.
- Click Submit for Approval in the top right corner 3 of the screen.
- The Second Level Manager approval is required for "High" and "Did Not Meet Threshold" Overall ratings. They will receive an email notification alerting them to approve or reject this rating before returning to the manager.

| DID NOT MEET THRESHOLD          |
|---------------------------------|
| GOAL NO LONGER APPLICABLE: Lost |

Funding/ Resources, Postponed Goal to Next Year, or Goal was Deprioritized

| and use                                                             | V Development Goals                                                         |                             | Save Cancel                                                           |
|---------------------------------------------------------------------|-----------------------------------------------------------------------------|-----------------------------|-----------------------------------------------------------------------|
| s. Click                                                            | Competency<br>Professional Acumen                                           | Goal Description<br>DGP1    | Goal Score<br>Achieved Development Goal                               |
| and use<br>s. Click                                                 | Competency<br>Professional Acumen                                           | Geal Description<br>DGP3    | Coal Score                                                            |
| ght corner                                                          | Performance Goals     Goal Description     RCP1                             |                             | Achieved Development Goal C<br>More Development Needed<br>No Progress |
| s required<br>Id"<br>mail<br>or reject<br>nager.                    | Goal Score<br>Goal No Long<br>Did Not Meet<br>Base<br>Median<br>High        | ger Applicable<br>Threshold |                                                                       |
| HIGH: Stretch goa<br>achievement. Far<br>measure.<br>MEDIAN: Challe | I, requires significant e<br>exceeds the agreed up<br>enges the employee to | effort for<br>on goal       |                                                                       |

BASE: Meets the agreed upon expectation or measure of the goal.

agreed upon measure of the goal.

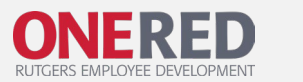

## Second Level Manager Review & Approval

- The Second Level Manager receives an email notification requesting approval. Follow the link to review the goal plan.
- 2 If aligned with the ratings submitted by the First Level Manager, click **Approve** and an email of completion will be sent to them.
- If you are not aligned, click **Reject** to return the goal plan to the First Level Manager for modification with your comments included. They will need to resubmit.
   **Note:** Comments will go to the Manager's email only; they will not be seen by the employee.

Second-line Manager,

Manager submitted Manager's Direct Report - FY2020 for review.

If you agree with the assessment and goal scores as submitted, you can click Approve from the Goal Plan record.

If the Goal Plan requires adjustment, you may send it back to the manager with comments by clicking the Reject Approval button.

Click the link below to access the Goal Plan.

https://rutgerstalent.force.com/s/goalplan/a0K21000003RBXx

Sincerely,

Rutgers University HR Team

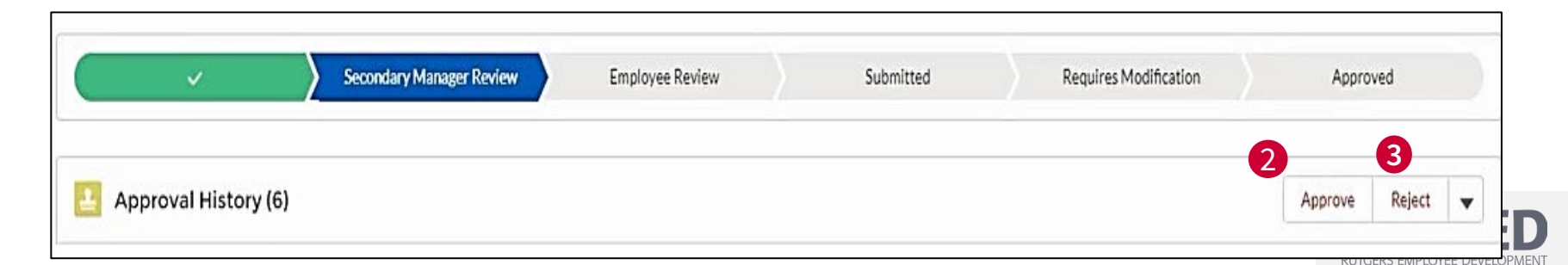

# Manager Share Ratings with Employee

- If Second Level manager approval is needed, Manager will be able to proceed after approval email notification arrives.
- 2 Manager can now toggle the switch to open visibility of the rating to the employee.
- Click Agree to the confirmation. An email is triggered for the employee to review.
  - When scheduling your End of Year Review conversation, allow at least two days for your employee to prepare for the conversation. Complete step 2 and 3 a few days prior to the meeting.

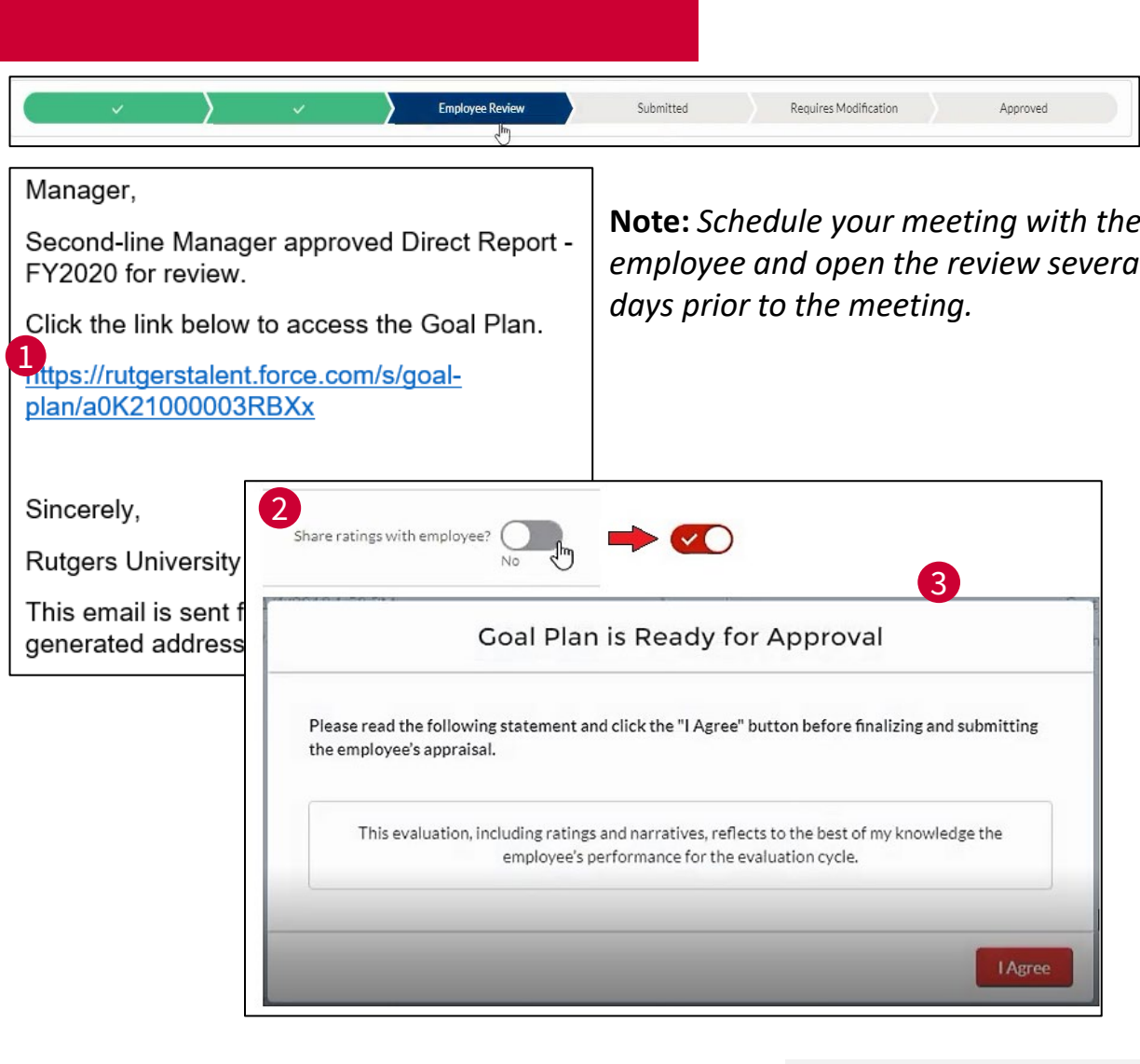

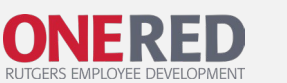

# Employee Notification to Review

- Your manager will review your goal plan and add ratings based on your updated Progress Notes.
   Once the manager level approvals have signed off on your goal plan, your manager will schedule your End of Year review.
- 2

You will receive a notification when your manager makes their ratings and the goal plan visible to you. Click the link in the email to view.

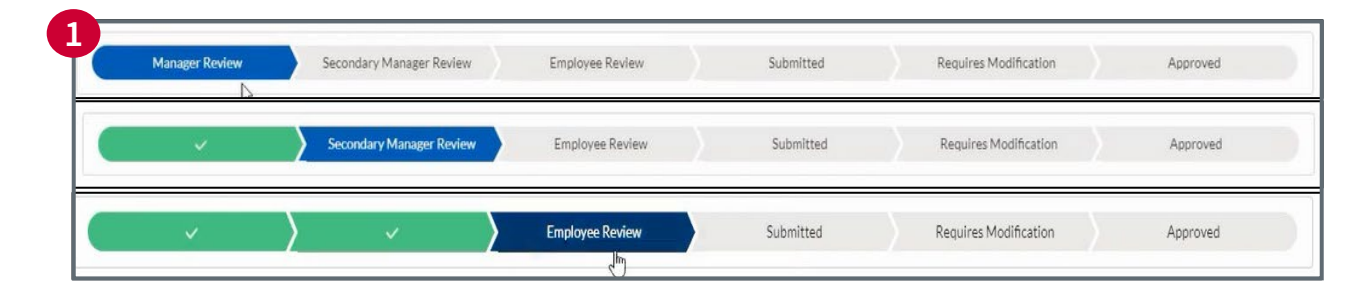

2 Your Manager has made year end updates to your goal plan.

Click the link below to access your goal plan.

https://pmdev-pmdevrutgerstalent.cs70.force.com/s/goalplan/a0E3D000000n60o

Should you have any questions, work directly with your manager. Sincerely, Rutgers University HR Team

#### **Translating Overall Ratings**

**HIGH:** Achieved the highest level on <u>all</u> agreed upon performance measures

**MEDIAN:** Achieved more than agreed upon performance measures

**BASE**: Achieved agreed upon performance measures

**DID NOT MEET THRESHOLD** 

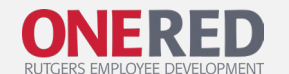

## End of Year Review Conversation

This part of our performance management cycle is an opportunity for employees and managers to celebrate accomplishments, discuss strengths, and identify areas of further development in relation to positionspecific responsibilities, overall performance, and career aspirations.

# Use the Employee Conversation guide *(right)* to prepare for the conversation.

In conducting the End of Year Review, remember that your direct reports are counting on you for honest coaching and feedback. Approach the conversation with a growth mindset, ready to provide opportunities for growth and recognize where any growth has taken place, as well.

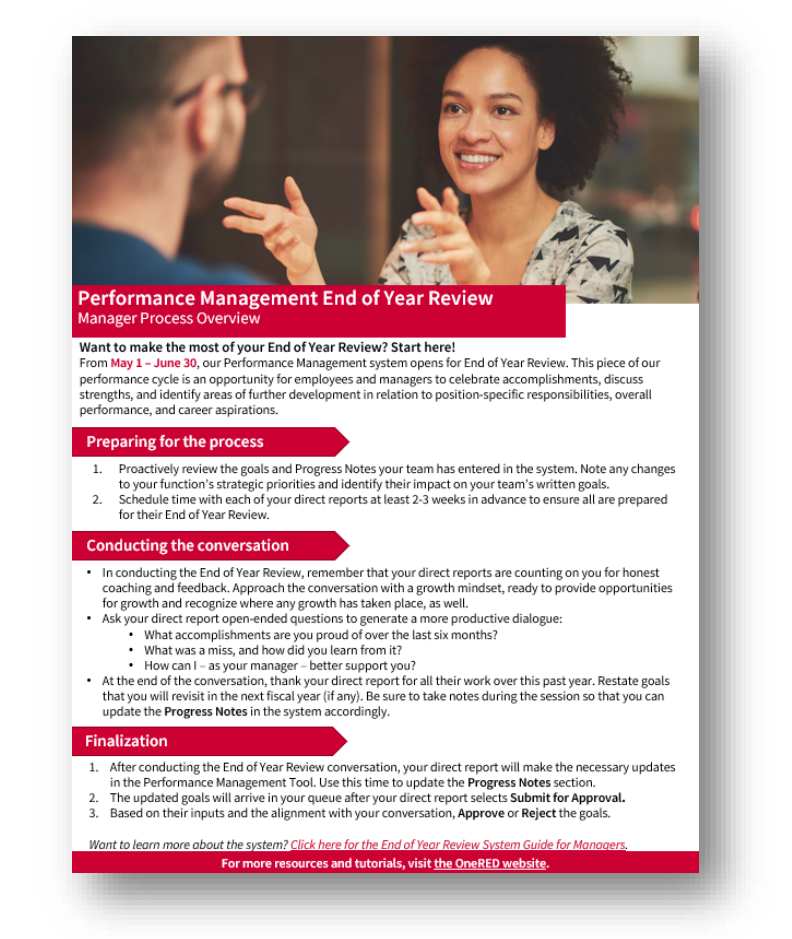

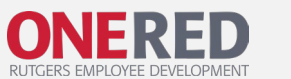

#### End of Year Review Confirmation Employee View

- Login to the <u>Performance</u> <u>Management System</u>
- 1 Click **Edit** on End of Year Review
- 2 Answer the questions using the dropdown. Leave a comment, if desired.
- 3 Click Save
- At the top, click
   Submit for Approval.
   On the next screen,
   select Finish.

| Goal Plan<br>FirstName LastName – FY202X |                                                          |                                    | 4                                  | Submit for Approval             | Assign Goal to Team | Change Listed Manager |
|------------------------------------------|----------------------------------------------------------|------------------------------------|------------------------------------|---------------------------------|---------------------|-----------------------|
| Due Date Manager<br>6/20/2019 Manager 1  | Status<br>Employee Review                                | Goal Plan Started Date<br>9/4/2019 | Goal Plan Submitted Date 11/1/2019 | Goal Plan Approver<br>11/1/2019 | d Date              |                       |
| $\langle \rangle$                        | ~ )                                                      | Employee Review                    | Submitted                          | Requires M                      | odification         | Approved              |
|                                          |                                                          |                                    |                                    |                                 |                     |                       |
| × End of Year Revie                      | w                                                        |                                    |                                    |                                 |                     | 1 Edit                |
| × End of Year Revie                      | w                                                        |                                    | Please submit your goal p          | lan for approval                |                     | Edit                  |
| × End of Year Revie                      | •                                                        | No Value Sele                      | Please submit your goal p          | lan for approval                |                     | Edit                  |
| End of Year Revie                        | ♥<br>lan with your manager?<br>edback from your manager? | No Value Sele<br>No Value Sele     | Please submit your goal p<br>cted  | lan for approval                |                     | Edit                  |

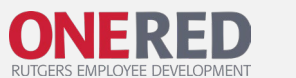

#### End of Year Final Approval Manager's View

- Login to the
   <u>Performance</u>
   <u>Management System</u>
- 1 Click on the employee's goal plan
- Scroll down to the
   Approval History box
   under the ribbon.
- Click Approve, goal plan will shift and be closed for the year.

| <ul> <li></li> </ul> | $\rangle$ | Submitted | Requires Modification | Approved         |
|----------------------|-----------|-----------|-----------------------|------------------|
| Approval History (6) | 2 .       |           |                       | Approve Reject 💌 |
|                      |           |           |                       | _                |
|                      |           |           |                       |                  |
|                      |           |           |                       |                  |

**Tip:** For the PDF creator to work, the goal plans cannot be in a submitted status.

All other statuses will work. Look at your Goal Plans tab My Team's Goal Plan bar graph to ensure all your past year's goal plans have been moved from Submitted to Approved.

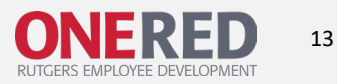